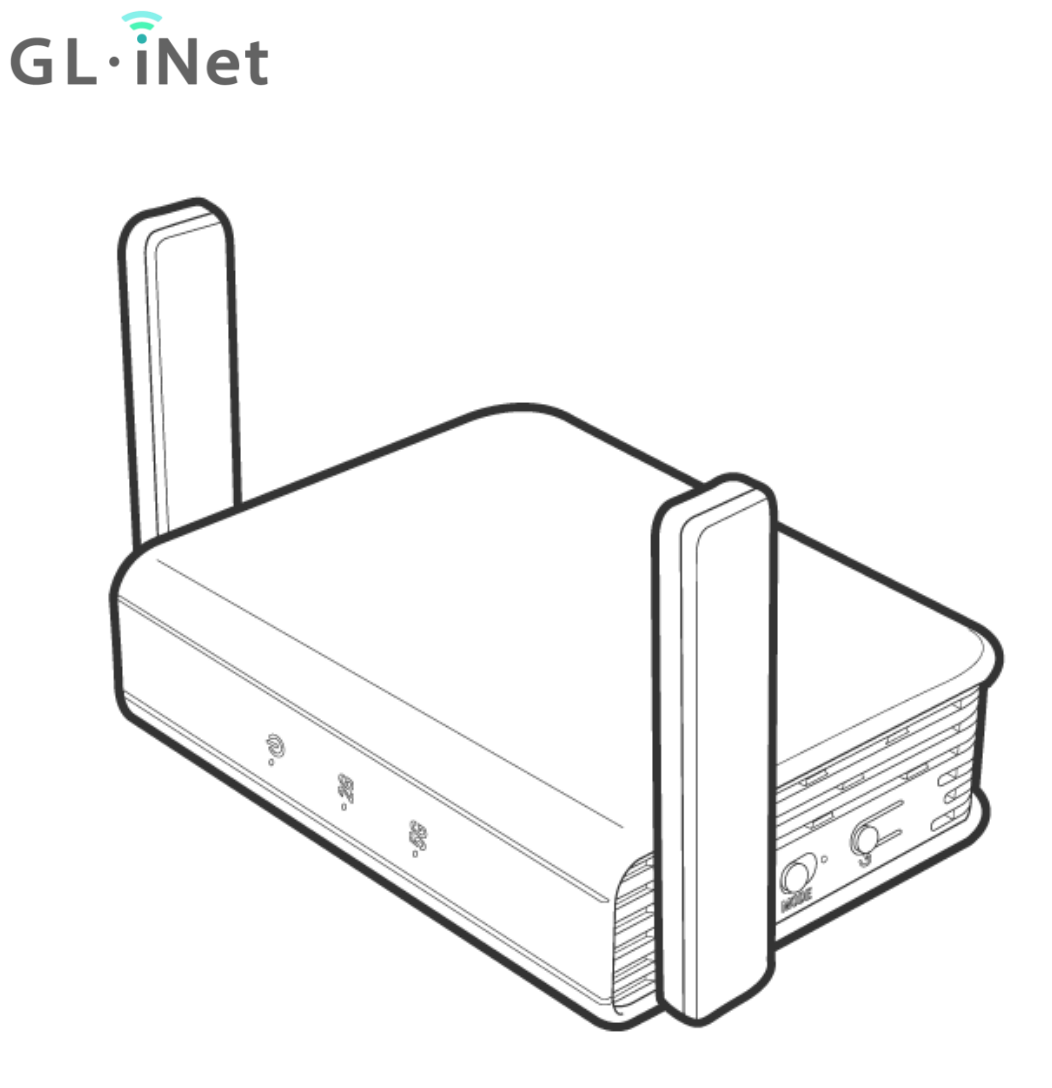

# **GL-AR750S-Ext**

用户手册

# 目录

| 1. GL.iNet AR750S 初始设置 | 1 |
|------------------------|---|
| 1.1. 开机                | 1 |
| 1.2. 连接                | 2 |
| (1) 通过局域网连接            | 2 |
| (2) 通过 Wi-Fi 连接        | 3 |
| 1.3. 访问 Web 管理界面       | 3 |
| (1) 语言设置               | 4 |
| (2) 管理员密码设置            | 4 |
| (3) Web 界面管理           | 5 |
| 2. 网络                  | 6 |
| 2.1. 网线                | 7 |
| (1) DHCP               | 8 |
| (2) Static             | 8 |
| (3) PPPoE              | 9 |
| 2.2. 中继                |   |
| 2.3. USB 3G/4G Modem 猫 |   |
| 可兼容无线上网卡               |   |
| 2.4. 网络共享              |   |
| 3. 无线                  |   |
| 4. 客户端                 |   |
| 5. 升级                  |   |
| 5.1. 在线升级 grade        |   |
| 5.2. 本地升级              |   |

| (1) 官方 OpenWrt/LEDE 固件 |  |
|------------------------|--|
| (2) 编译您自己的固件           |  |
| (3) 第三方固件              |  |
| 5.3. 自动升级              |  |
| 6. 防火墙                 |  |
| 6.1. 端口转发              |  |
| 6.2. 打开路由器端口           |  |
| 6.3. DMZ               |  |
| 7. 应用程序                |  |
| 7.1. 软件包               |  |
| 7.2. 文件共享              |  |
| 7.3. 远程访问              |  |
| 7.4. 上网认证              |  |
| 8. 更多设置                |  |
| 8.1. 管理员密码             |  |
| 8.2. 局域网 IP            |  |
| 8.3. 时区                |  |
| 8.4. MAC 地址克隆          |  |
| 8.5. 自定义 DNS 服务        |  |
| 8.6. 网络模式              |  |
| 8.7. 恢复固件              |  |
| 8.8. 高级功能              |  |

# 1. GL.iNet AR750S 初始设置

型号:

GL-AR750S-Ext

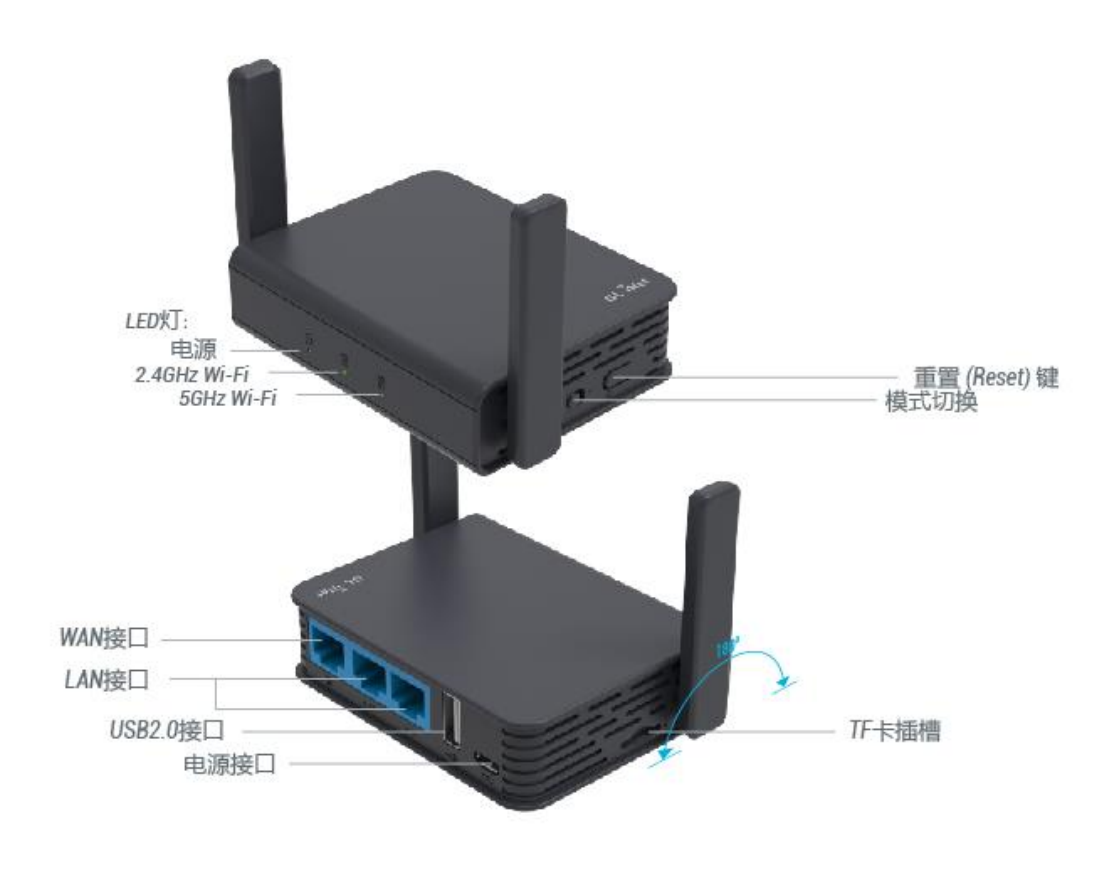

# 1.1. 开机

将 Micro USB 电源线插入路由器的电源端口。确保您使用的是标准 5V / 1A 电源适配器。否则可能导致故障。

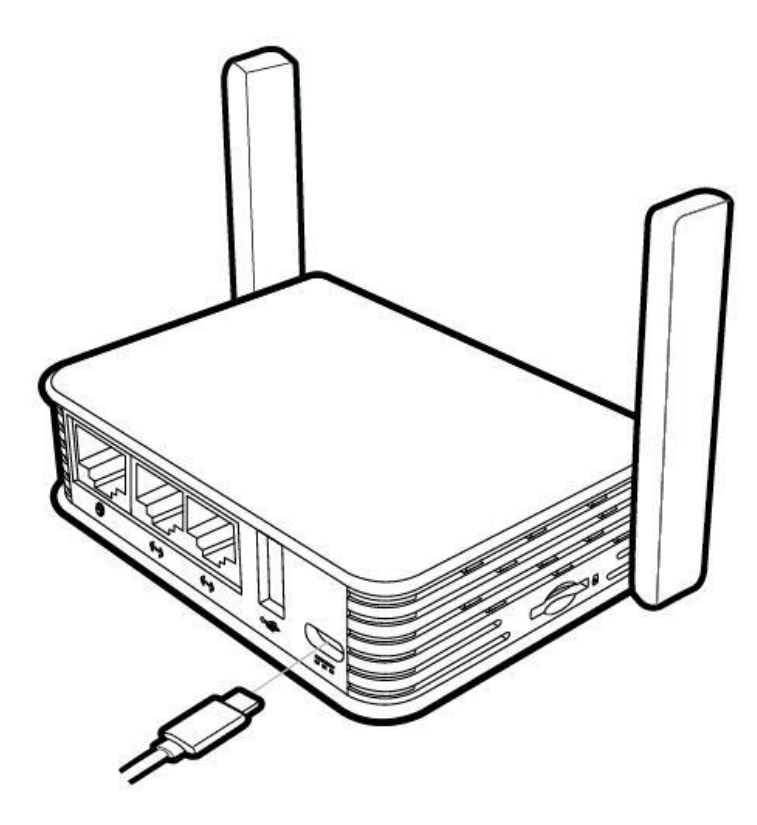

注意: TF 卡不支持热插拔, 如需使用 TF 卡, 请在开机前插入。

# 1.2. 连接

您可以通过 Lan 口或者是 WiFi 连接到路由器;

注意:此步骤仅将设备连接到路由器的局域网(Lan),目前您无法访问网络,为 了能正常连接到网络,请根据以下操作步骤完成网络设置。

(1) 通过局域网连接

通过网线连接到路由器 LAN 端口

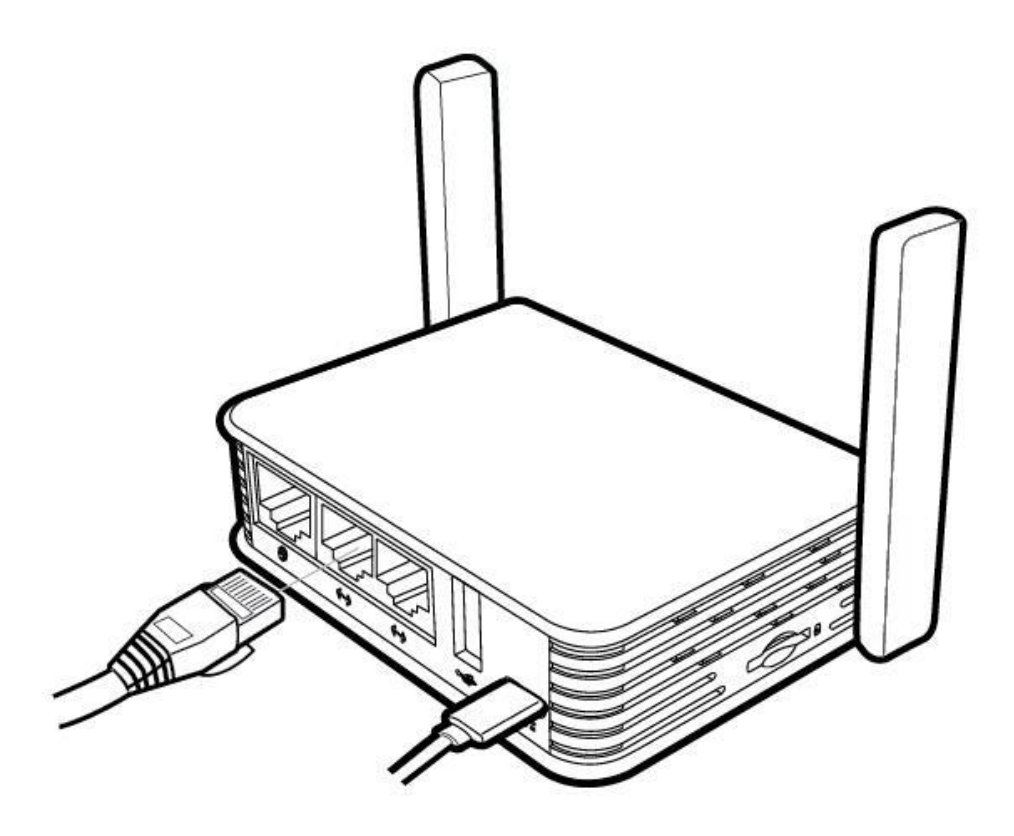

## (2)通过 Wi-Fi 连接

在您的设备中搜索路由器的 SSID, 然后输入默认密码: goodlife。

注意: SSID 是以下格式打印在路由器的底部标签上:

- GL-AR750S-XXX
- GL-AR750S-XXX-5G

# 1.3. 访问 Web 管理界面

打开浏览器 (建议使用谷歌,火狐浏览器)访问 http://192.168.8.1. 您将进入 Web 管理界面的初始设置步骤。

#### (1) 语言设置

您可以选择 Web 管理界面显示的语音,目前我们的路由器支持英语、简体中文、 繁体中文、德语、法语、西班牙语、意大利语和日语。

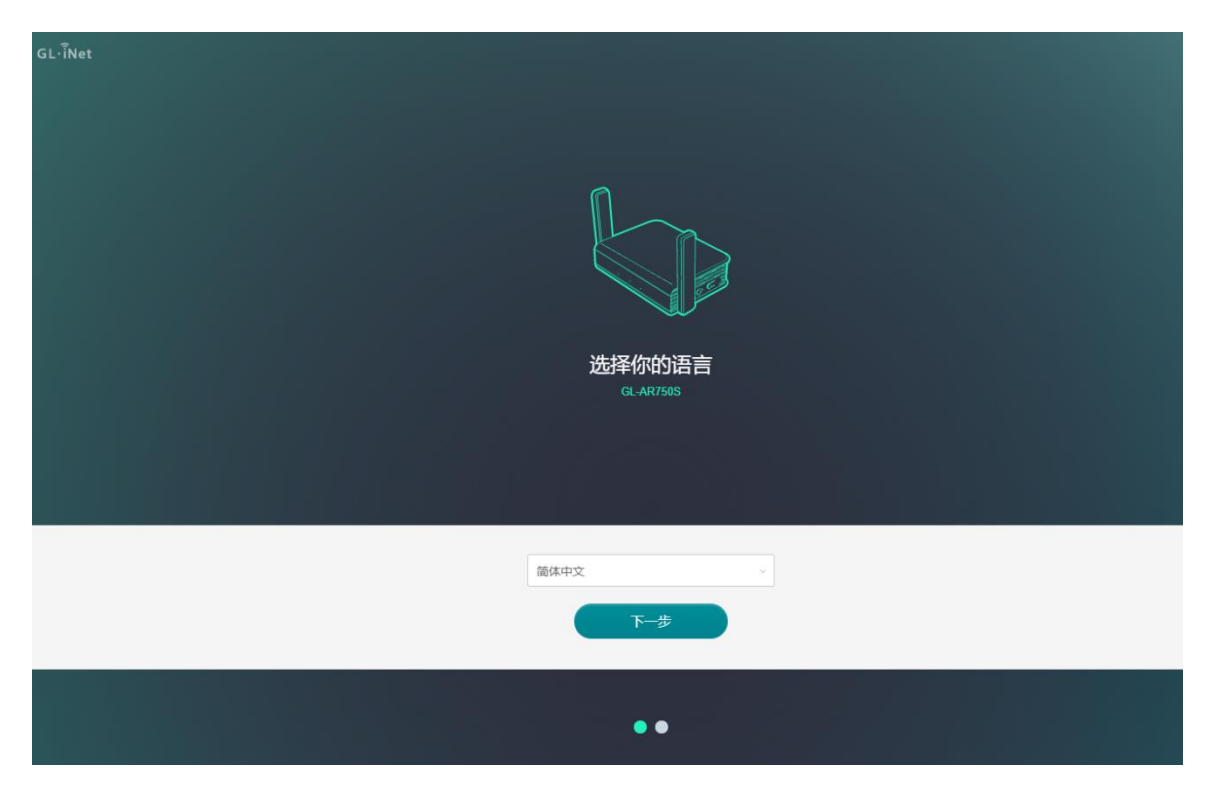

注意:如果浏览器始终进入到 Luci 界面(http://192.168.8.1/cgi-bin/luci),那 么您可以通过访问 http://192.168.8.1/index.htm/进入界面而不是 http://192.168.8.1。

#### (2)管理员密码设置

此管理界面没有默认密码, 您必须设置自己的密码, 该密码长度至少在 8 个字符 以上, 然后点击提交。

| GL·ÎNet |                                     |
|---------|-------------------------------------|
| 设置      | 你的管理员密码                             |
| 新密码     | At least 5 characters               |
| 确认新密码   | 必须与上面相同                             |
|         | 你的管理员老妈将用于私监路由副管理负重上所有内容,请确保<br>安全性 |
|         |                                     |
|         |                                     |
|         |                                     |

注意:此密码用于 Web 管理界面和嵌入式 Linux 系统,不会修改您的 WiFi 密码。

# (3) Web 界面管理

初始设置后您将进入路由器的 Web 管理界面,您可在此检查网络连接状态跟管理路由器的设置。

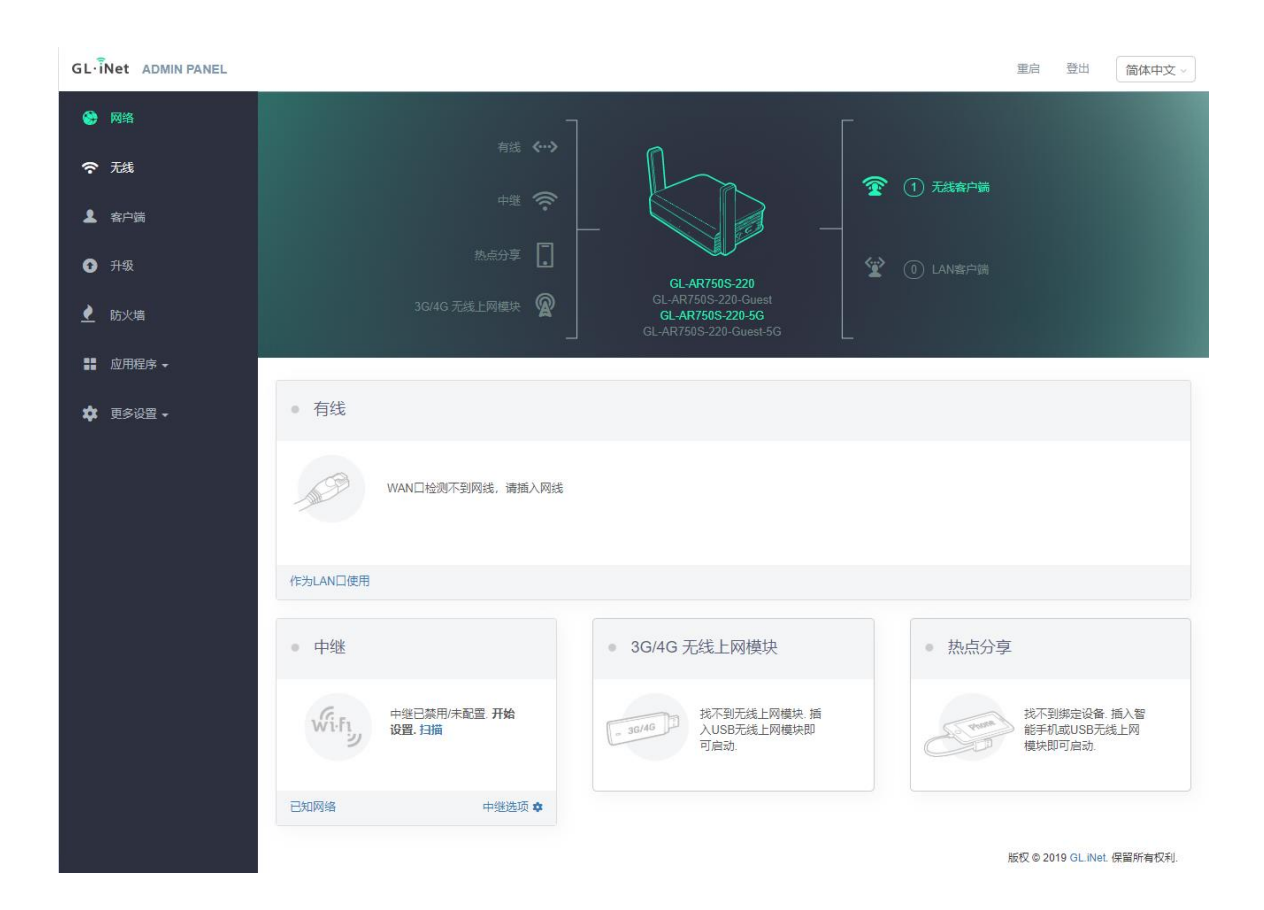

## 2. 网络

您总共可以通过 4 种联网方式来访问 Internet:网线、中继、3G/4G Modem 猫、手机共享。

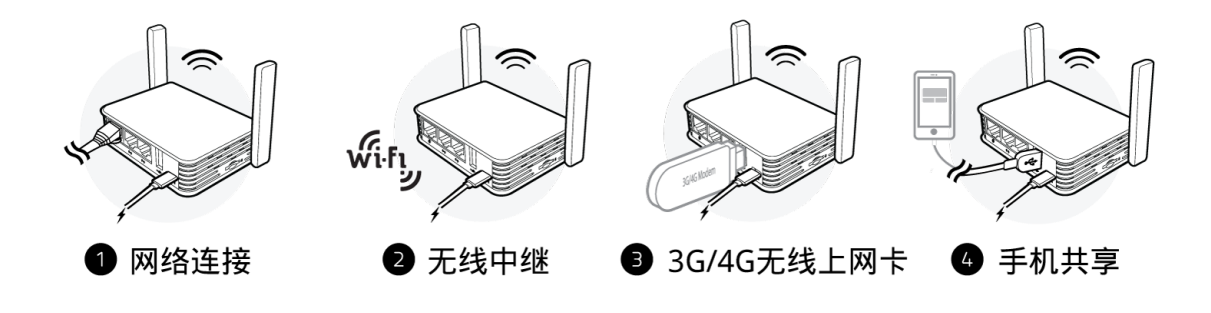

点击网络创建网络连接

| GL·iNet ADMIN PANEL |                         |                                                                   | 重启 登出 简体中文 >                  |
|---------------------|-------------------------|-------------------------------------------------------------------|-------------------------------|
| 😵 网络                |                         |                                                                   |                               |
| 중 税                 |                         |                                                                   | 1 无线客户簧                       |
| ▲ 客户端               |                         |                                                                   |                               |
| ● 升级                |                         | GL-AR750S-220                                                     |                               |
| 👤 防火墙               | 3G/4G 无线上网模块 🕅          | GL-AR750S-220-Guest<br>GL-AR750S-220-5G<br>GL-AR750S-220-Guest-5G |                               |
| ▋ 应用程序 -            |                         |                                                                   |                               |
| 💠 更多设置 🗸            | • 有线                    |                                                                   |                               |
|                     | WAN口检测不到网线,请插入网线        |                                                                   |                               |
|                     | 作为LAN口使用                |                                                                   |                               |
|                     | • 中继                    | • 3G/4G 无线上网模块                                                    | • 热点分享                        |
|                     | 中型已禁用/未配置. 开始<br>设置. 扫描 | 47-30/46 超<br>入USB无线上网模块 插入USB无线上网模块即<br>可启动.                     | 找不到绑定设备 插入智能手机或USB无线上网模块即可启动。 |
|                     | 已知网络 中继选项 •             |                                                                   |                               |
|                     |                         |                                                                   | 版权 @ 2019 GL.iNet. 保留所有权利.    |

2.1. 网线

通过网线将路由器连接到 Modem 或者是主路由器以访问网络。

在将网线插入路由器的 WAN 口之前,您可单击作为 LAN 口使用将 WAN 端口设置成 LAN 端口,当您的路由器用作中继器时,您可再拥有一个 LAN 端口。

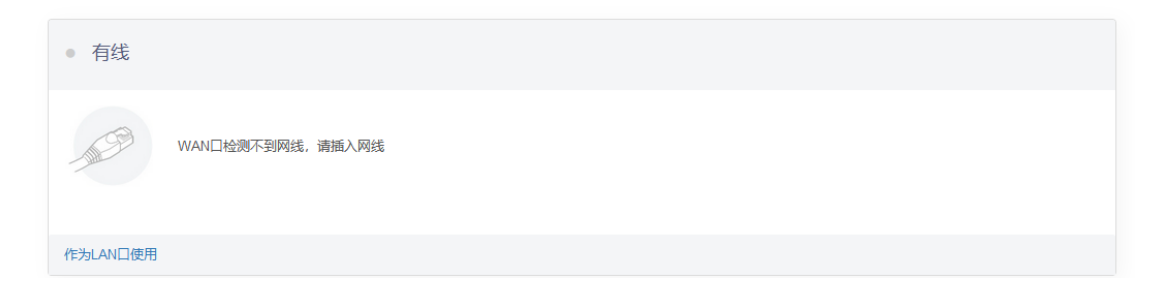

将网线插入到路由器 WAN 端口,连接信息将显示在网线部分,DHCP 是默认协议,

| • 有线   |                               |      |
|--------|-------------------------------|------|
|        |                               |      |
| 协议     | DHCP                          |      |
| IP地址   | 192.168.3.82                  |      |
| 子网掩码   | 255.255.255.0                 |      |
| 网关     | 192.168.3.254                 |      |
| DNS服务器 | 202.96.134.133<br>114.114.114 | What |
|        | 修改                            |      |

# (1) DHCP

DHCP 是默认也是最常用的协议,它不需要任何手动配置信息,点击应用即可。

| • 有线 |    |          |  |
|------|----|----------|--|
| 协议   |    | DHCP ~   |  |
|      | 取消 | 作为LAN口使用 |  |

# (2) Static

如果您的运营商(IPS)为您提供一个固定的 IP 地址,需要手动配置网路信息(IP 地址、子网掩码、网关等),这时您需要选择 Static

选择 Static 后,将设置改为您想要的信息,然后点击应用。

| 有线      |    |        |      |       |
|---------|----|--------|------|-------|
| 协议      |    | Static | ~    |       |
| IP地址    |    | 必填     |      |       |
| 子网掩码    |    | 必填     |      |       |
| 网关      |    | 必填     |      | AN ST |
| DNS服务器1 |    | 必填     |      |       |
| DNS服务器2 |    |        |      |       |
|         | 取消 | 作为LAM  | ₩□使用 |       |

# (3) PPPoE

许多运营商(ISP)都需要 PPPoE。通常您的运营商会为您提供建立网路连接的 Modem 猫和用户名/密码。

选择 PPPoE, 然后输入用户名跟密码, 点击应用。

| • 有线 |                      |         |
|------|----------------------|---------|
| 协议   | PPPoE ~              |         |
| 用户名  | 必填                   |         |
| 密码   | 必填 ゆ                 | - Maler |
|      | 取消    应用    作为LAN口使用 |         |

#### 2.2. 中继

中继是将路由器连接到另一个现有的无线网络。例如您在酒店或者是咖啡厅使用的 免费 WiFi。

默认情况下,路由器使用 WISP(无线网络运营商)模式工作,该模式创建您自己的 子网,并作为防火墙保护您免受公共网络的攻击。

在"中继"部位,点击扫描以搜索附近的无线网络。

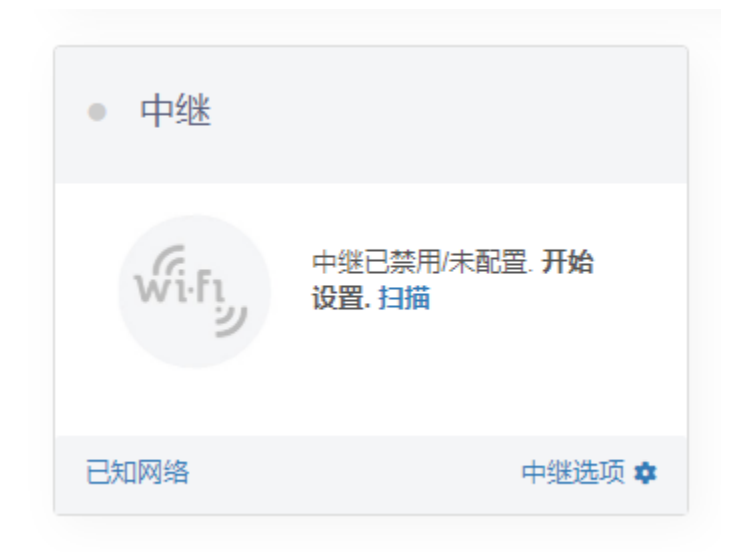

在列表中选择一个 SSID,然后输入密码,您可以启用"保存网络"来保存您的无线 网络,最后点击加入

| • Wi-Fi       |               |    |
|---------------|---------------|----|
| 无线网络名称 (SSID) | ChinaNet-gNLM | ~  |
| 密码            |               | ØD |
| 保存网络          |               |    |
|               | And           |    |

# 2.3. USB 3G/4G Modem 猫

您可以使用 USB 3G/4G 无线上网卡连接到网络,将 SIM 卡插入到 USB 网卡中,然后将 USB 网卡插入到路由器 USB 端口,当检测到它时,将启用 3G/4G 无线上网模块,您可设置 USB 无线上网卡。

- 设备:如果您的调制解调器支持QMI,请选择/dev/cdc-wdm0。否则您需要选择/dev/ttyUSB。从 dev / ttyUSB 0 到 3 有多个 ttyUSB,您需要为您的上网卡规格选择合适的 ttyUSB。首先尝试 ttyUSB0。
- 服务:选择您的 SIM 卡的服务类型。
- APN: 检查您的 SIM 卡运营商。

| CHN-UNICOM           |                 |         |
|----------------------|-----------------|---------|
| 设备                   | /dev/ttyUSB0 ~  |         |
| 服务                   | LTE/UMTS/GPRS ~ |         |
| APN                  | 3gnet ~         | - 3G/4G |
| 更多                   |                 |         |
| 取消                   | 四               |         |
| AT指令 重置模块 Cells Info |                 |         |

#### 更多设置:

拨号:通常这是默认设置,不需要手动设置,如果您有此类信息,请输入。

号码、用户名、密码:通常对于未锁定的 SIM 卡不需要输入,如果您的 SIM 卡已锁定,请咨询运营商提供信息。

| PIN码 |       |   |
|------|-------|---|
| - 특편 |       |   |
| 用户名  |       |   |
| 密码   |       | Ø |
|      | 取消 应用 |   |

# 当显示 SIM 卡的 IP 地址时,表示它已连接网络。

| CHN-UNICOM           |                 |         |
|----------------------|-----------------|---------|
| 设备                   | /dev/ttyUSB0 ~  |         |
| 服务                   | LTE/UMTS/GPRS ~ |         |
| APN                  | 3gnet ~         | - 3G/4G |
|                      | 更多              |         |
|                      | 取消 应用           |         |
| AT指令 重置模块 Cells Info |                 |         |

| • CHN-UNICOM         |               |         |
|----------------------|---------------|---------|
| 模块名                  | -             |         |
| IMEI                 | -             |         |
| IP地址                 | 10.141.222.64 |         |
| 上传                   | 7KB           | _ 3G/4G |
| 下载                   | 7КВ           |         |
| 8 <del>77</del>      | 手动设置          |         |
| AT指令 重置模块 Cells Info |               |         |

# 可兼容无线上网卡

以下是我们测试过可支持的 USB 上网卡型号列表:

| Model                   | 3G/4G | Tested | Tested by      | Comments* |
|-------------------------|-------|--------|----------------|-----------|
| Quectel EC20-E, EC20-A, | 4G    | Yes    | GL.iNet        |           |
| EC20-C                  |       |        |                |           |
| Quectel EC25-E, EC25-A, | 4G    | Yes    | GL.iNet        |           |
| EC25-V, EC25-C          |       |        |                |           |
| Quectel UC20-E          | 3G    | Yes    | GL.iNet        |           |
| ZTE ME909s-821          | 4G    | Yes    | GL.iNet        |           |
| Huawei E1550            | 3G    | Yes    | GL.iNet        |           |
| Huawei E3276            | 4G    | Yes    | GL.iNet        |           |
| TP-Link MA260           | 3G    | Yes    | GL.iNet        |           |
| ZTE M823                | 4G    | Yes    | Arnas          |           |
|                         |       |        | Risqianto      |           |
| ZTE MF190               | 3G    | Yes    | Arnas          |           |
|                         |       |        | Risqianto      |           |
| Huawei E3372            | 4G    | Yes    | anonymous      |           |
| Pantech UML290VW        | 4G    | Yes    | GL.iNet/steven | QMI       |
| (Verizon)               |       |        |                |           |
| Pantech UML295          | 4G    | Yes    | GL.iNet/steven | Host-less |
| (Verizon)               |       |        |                |           |
| Novatel USB551L         | 4G    | Yes    | GL.iNet/steven | QMI       |
| (Verizon)               |       |        |                |           |
| Verizon U620L (Verizon) | 4G    | Yes    |                | Host-less |

\*QMI: 此无线上网卡支持 QMI 模式,在**设备**列表中选择**/ dev / cdc-wdm0**。 \*Host-less: 此无线上网卡支持网络共享模式,请使用网络共享,而不是 3G/4G 无线上网卡。

您还可以访问 http://ofmodemsandmen.com/supported.html 以获得可支持的无线。

#### 2.4. 网络共享

使用 USB 网线将智能手机与路由器之间的网络共享称为手机共享。

对于智能手机网络共享,请将其连接到路由器的 USB 端口,然后单击信任以在智能手机中弹出消息时继续。

IPhone 用户: 将手机用 USB 数据线连接到路由器端口, 然后再手机"设置"→ "个人热点"打开, 然后在弹出的消息时选择"信任"。

| ● 热点分享 |        |        |
|--------|--------|--------|
|        | eth1 ~ | Strote |
| 连接     |        |        |

#### 3. 无线

在无线选项中,您可以检查当前无线状态,并更改路由器创建的无线设置,点击 ON/OFF 可以打开/关闭无线网络。

无线网络名词 (SSID):WiFi 名称。

无线网络安全:WiFi的加密方式。

无线网络密码: WiFi 的密码, 必须至少 6 个字符, 建议您收到路由器后更改 WiFi 密码。

SSID 可见性:显示或隐藏 SSID。

**信道**:路由器不会自动选择最佳信道,必须手动选择信道。当路由器用于中继功能时,信道是固定的,取决于他连接的无线网络。

| GL.                                 |                   |               | 重启 | 登出 | 简体中文 🗸 |
|-------------------------------------|-------------------|---------------|----|----|--------|
| <ul> <li>● 2.4G WiFi ● 2</li> </ul> | 4G 访客 WiFi        |               |    |    |        |
| 奈 元线                                | 000               |               |    |    |        |
| ● GL-AR750S                         | -220              |               |    |    |        |
| ● 升级 无线网络各称 (SSID)                  | ))                | GL-AR750S-220 |    |    |        |
| 於火墙     无线网络安全                      |                   | WPA2-PSK      |    |    |        |
| ■ 应用程序 - 无线网络密码 ①                   |                   | •••••         |    |    |        |
| ✿ 更多设置 - SSID可见性                    |                   | 显示            | _  |    |        |
| 信道                                  |                   | 11 ~          | _  |    |        |
| 連率                                  |                   | 300M ~        | ]  |    |        |
| 发射功率 🖲                              |                   | 最大 、          |    |    |        |
|                                     | 修改    信道优化        |               |    |    |        |
| • 5G WiFi • 5G                      | 访客 WiFi           |               |    |    |        |
| • GL-AR750S                         | -220-5G <b>56</b> |               |    |    |        |

速率:路由器的无线速度

点击修改以更改无线网络的设置。

| 2.4G WiFi = 2.4G 访客 WiFi |               |   |
|--------------------------|---------------|---|
| • GL-AR750S-220          |               |   |
| 无线网络名称(SSID)             | GL-AR750S-220 |   |
| 无线网络安全                   | WPA2-PSK      | ~ |
| 无线网络密码❶                  | ••••••        | Þ |
| SSID可见性                  | 显示            | ~ |
| 信道                       | 11            | ~ |
| 速率                       | 300M          | ~ |
| 发射功率 🛙                   | 最大            | ~ |
| 取消    应用                 |               |   |

# 4. 客户端

在此您可以管理连接路由器的所有客户端。

您可以看到他们的名称、IP、Mac 地址和连接方法。

点击右侧按钮可关闭任何不需要的客户端。

| GL∙Ì     | Net ADMIN PANEL |         |           |         |            | 重启 登出 简体中文 ~               |
|----------|-----------------|---------|-----------|---------|------------|----------------------------|
| ۲        | 网络              | • 客户端   | 4         |         |            |                            |
| (î       |                 | - L/ A  | U         |         |            |                            |
|          | 客户端             |         |           |         | 开启实时速度及流量线 | 统计。这将导致商CPU负载。OFF          |
| •        | 升级              | 厂商      | 名称        | IP      | MAC        | 禁用                         |
| <u> </u> | 防火墙             | 2.4G无线该 | 备         |         |            |                            |
|          | 应用程序 🗸          | 2       | DESKTOP-I | 192.168 | 7C:DD:9    |                            |
| \$       | 更多设置 ▼          |         |           |         |            | 版权 © 2019 GL.iNet. 保留所有权利. |

# 5. 升级

点击升级以检查可用的更新并升级固件

| GL·iNet ADMIN PANEL |                |                    | 重启      | 登出 简体中文 ->          |
|---------------------|----------------|--------------------|---------|---------------------|
| 😚 网络                | 14级            |                    |         |                     |
| 奈 无线                | • )[-7]        |                    |         |                     |
| <b>上</b> 客户端        | 在线升级 本地升级 自动升级 |                    |         |                     |
| ● 升级                | 当前版本           | 3.101              |         |                     |
| Dr-1/-1             | 编译时间           | 2020-02-20 9:11:36 |         |                     |
| ▲ 約天橋               | 最后更新           | 3.101              |         |                     |
| 〓 应用程序 ◄            |                |                    |         |                     |
| ✿ 更多设置 -            |                |                    | 版权 © 20 | 19 GL.iNet. 保留所有权利. |

# 5.1. 在线升级 grade

您可以在此处找到当前的固件版本,当您的路由器连接到网络时,它将检查可下载 的最新固件版本。

| 1 升级           |                    |
|----------------|--------------------|
|                |                    |
| 在线升级 本地升级 自动升级 |                    |
|                |                    |
| 当前版本           | 3.101              |
| 编译时间           | 2020-02-20 9:11:36 |
| 最后更新           | 3.101              |

注意:建议取消选中"保留配置",如果点击保留配置在升级中遇到问题,请重置路由器。

# 5.2. 本地升级

点击本地升级,然后将固件文件上传到路由器。只需将固件文件拖放到显示的区域 即可。

| • 升级 |                                |
|------|--------------------------------|
| 在线升级 | 本地升级 自动升级                      |
|      |                                |
|      | 选择一个文件上传或将文件拖到此处.              |
|      | 文件类型包括 .bin .img .zip .tar .gz |
| L    |                                |

# (1)官方 OpenWrt/LEDE 固件

您可在我们的网站下载官方固件。

- GL-AR750(Crena): https://dl.gl-inet.com/firmware/ar750/
- GL-AR750S (Slate): https://dl.gl-inet.com/firmware/ar750s/

根据设备型号从文件夹中找到可用的固件,他们位于不同的子文件夹中:

V1: 官方 GL.INet OpenWrt 固件。

Clean: 只有 Luci 管理界面的 OpenWrt / LEDE clean 固件。

Testing: 官方 GL.INet OpenWrt 固件的 Beta 版。

注意:请上传.tar 文件,.img 文件只能在 Uboot 中使用。

# (2)编译您自己的固件

您可以编译自己的固件并安装在路由器上: github.com/domino-team/openwrt-cc.

(3)第三方固件

您也可以尝试其他固件,例如 DDWRT.

注意:如果您上传的固件因不兼容而导致路由器变砖,请使用 Uboot 重新安装正确的固件。

# 5.3. 自动升级

您可以启动自动升级,路由器将在您设置的时间内自动搜索可用并且升级更新。

| • 升级           |                              |
|----------------|------------------------------|
| 在线升级 本地升级 自动升级 |                              |
| 路由器时间          | Mon Apr 13 08:09:03 UTC 2020 |
| 启用自动升级         | $\bigcirc$                   |
| 自动升级时间         | 04:00 ~                      |

# 6. 防火墙

在防火墙中,您可以设置防火墙规则,例如:端口转发、打开路由器端口、 DMZ。

| GL∙i             | Net ADMIN PANEL               |                          |                              |                                        |                                                                                                    |                 | 重启              | 登出 简 | 本中文 ~ |
|------------------|-------------------------------|--------------------------|------------------------------|----------------------------------------|----------------------------------------------------------------------------------------------------|-----------------|-----------------|------|-------|
| ۲                | 网络                            | <ul> <li>防火墙</li> </ul>  |                              |                                        |                                                                                                    |                 |                 |      |       |
| (;               |                               |                          |                              |                                        |                                                                                                    |                 |                 |      |       |
| 2                | 客户端                           | 端口转发 打开路由器               | ≩端□ DMZ                      |                                        |                                                                                                    |                 |                 |      |       |
| 0                | 升级                            | 端口转发可以实现广域网上             | 的用户访问本地计算机提供的                | 服务器资源(如web服务器、                         | FTP 服务器等)。                                                                                               |                 |                 |      |       |
|                  | 防火墙                           | 各称                       | 内部IP                         | 外部端口 🕄                                 | 内部端口                                                                                                    | 协议              | 状态              | 操作   |       |
| _                | th mark                       | 必填                       | 必填 、                         | 必填                                     | 必填                                                                                                    | TCP/UDP ~       | Enabled ~       | 添加   |       |
| ••               | 应用程序 ▼                        | 用經察→ 添加一条新的配置            |                              |                                        |                                                                                                    |                 |                 |      |       |
| *                | 更多设置 ▼                        |                          |                              |                                        |                                                                                                    |                 |                 |      |       |
| •<br>•<br>•<br>• | 升级<br>防火墙<br>应用程序 -<br>更多设置 - | 靖口時发可以実现广境网上<br>名称<br>必填 | 的用户访问本地计算机提供的<br>内部P<br>必填 ~ | 服务器資源(如web服务器、<br>外部端口 G<br>必填<br>添加一条 | FTP 服务器等)。       内儲端口       必項 <th>₩议<br/>TCP/UDP 、</th> <th>状态<br/>Enabled ~</th> <th>操作</th> <th></th> | ₩议<br>TCP/UDP 、 | 状态<br>Enabled ~ | 操作   |       |

# 6.1. 端口转发

端口转发让远程计算机连接到本地 LAN 上位于防火墙后面的指定计算机或服务 (例如:web 服务器, FTP 服务器等)。

点击端口转发,然后输入参数以配置端口转发。或者点击添加一条新的配置。

| • 防火墙        |               |                |            |           |           |    |  |  |
|--------------|---------------|----------------|------------|-----------|-----------|----|--|--|
| 端口转发 打开路由器   | 端口 DMZ        |                |            |           |           |    |  |  |
| 端口转发可以实现广域网上 | 的用户访问本地计算机提供的 | 服务器资源(如web服务器、 | FTP 服务器等)。 |           |           |    |  |  |
| 名称           | 内部IP          | 外部端口 🖯         | 内部端口       | 协议        | 状态        | 操作 |  |  |
| 必填           | 必填    ~       | 必填             | 必填         | TCP/UDP v | Enabled ~ | 添加 |  |  |
| 添加一条新的配置     |               |                |            |           |           |    |  |  |

## 名称:您可以设置的规则名称。

内部 IP: 路由器分配给需要远程访问设备的 IP 地址。

**外部端口:**外部端口号,您可以输入特定的端口号或端口范围。(例如:1-65535)

**内部端口:** 设备的内置端口号, 请输入指定的端口号。如与外部端口号相同, 则保 留空白即可。

协议:您可以选择 TCP/UDP、TCP、UDP 协议。

状态:可设置启用/禁止。

# 6.2. 打开路由器端口

在路由器上使用 web/FTP 服务器时,您需要打开路由器端口,以实现广域网上的 用户访问路由器提供的服务器资源。

点击"打开路由器端口"并输入所需参数,或点击"添加一条新的配置"。

| ● 防火墙           |                  |                     |                 |    |
|-----------------|------------------|---------------------|-----------------|----|
| 端口转发 打开路由器端口    | DMZ              |                     |                 |    |
| 打开路由器端口可以实现广域网上 | 的用户访问路由器提供的服务器资源 | 原(如web服务器、FTP 服务器等) | •               |    |
|                 |                  |                     |                 |    |
| 名称              | 端口               | 协议                  | 状态              | 操作 |
| 必填              | 「必填              | 协议<br>TCP/UDP ~     | 状态<br>Enabled v | 操作 |

- 名称: 您可以设置规则名称。
- 端口: 您需要打开的端口号。
- 协议:您可以选择 TCP/UDP、TCP、UDP 协议。
- 状态:可设置启用/禁止。

# 6.3. DMZ

DMZ 可将局域网中设置为 DMZ 的设备完全暴露给广域网,以实现对广域网提供服务的同时,确保局域网内的其他设备的安全。

点击"开启 DMZ",在 DMZ 主机 IP 中输入内部的 IP 地址(例如 192.168.8.200)该设备将接受所有传入的数据包。nbound packets.

| • 防火墙                                                   |                                                   |
|---------------------------------------------------------|---------------------------------------------------|
| 端口转发 打开路由器端口                                            | DMZ                                               |
| DMZ可以将局域网中设置为DMZ的设<br>网内的其它设备的安全。<br>● 开启DMZ,将导致端口转发和打开 | 备完全暴露给广域网,以实现在对广域网提供服务的同时,确保局域<br><b>路由端口规则失效</b> |
| 开启DMZ                                                   | $\bigcirc$                                        |
| DMZ主机IP                                                 | ~ ·                                               |
|                                                         | 应用                                                |

# 7. 应用程序

# 7.1. 软件包

软件包让您可以管理 OpenWrt 的软件包,您可以安装/卸载任何软件包。

每当您访问此软件库时,请点击更新。

| GL·iNet ADMIN PANEL |                  |                      | 重点                 | 登出 简体中文 ~   |
|---------------------|------------------|----------------------|--------------------|-------------|
|                     | 44/4- /-         |                      |                    |             |
| 중 无线                | • 软件包            |                      |                    | 更新          |
| ▲ 客户端               | 过滤 ~ Q.搜索        | 次件包                  |                    |             |
| ● 升级 ●              | A B              | CDEFG                | HIJKLMNOPQRSTUVWX  | Y Z         |
| ₫ 防火墙               | 名称               | 版本                   | 简介                 | 操作          |
| ■■ 应用程序 ▼           | base-files       | 193-r7258-5eb055306f | •                  | × 卸载        |
| 软件包                 | blkid            | 2.32-2               |                    | * 卸载        |
| 文件共享                | bridge           | 1.5-5                |                    | <b>×</b> 卸载 |
| 远程访问<br>Portal      | busybox          | 1.28.3-6             |                    | × 卸载        |
|                     | <u>ca-bundle</u> | 20180409             | -                  | <b>×</b> 卸载 |
|                     | ca-certificates  | 20180409             |                    | <b>×</b> 卸载 |
|                     | <u>chat</u>      | 2.4.7-12             |                    | × 卸载        |
|                     | comgt            | 0.32-30              | -                  | × 卸戦        |
|                     |                  |                      | ← 1 2 3 31 32 → Go |             |

7.2. 文件共享

您可以将外部 USB 存储设备或 MicroSD 卡连接到 GL.INet 路由器上使用。可以 在此配置外置存储设备的文件共享功能。

通过 LAN 共享:可以所有连接的客户端共享外部存储设备的内容。

通过 WAN 共享:可以从 WAN 共享外部存储设备的内容。

可写: 可以编辑外部存储设备的内容。

| GL·INet ADMIN PANEL |                          |            | 1  | 店 登出              | 简体中文    |
|---------------------|--------------------------|------------|----|-------------------|---------|
| 🔇 网络                | <ul> <li>文件共享</li> </ul> |            |    |                   |         |
| 중 无线                |                          |            |    |                   |         |
| ▲ 客户端               | 通过LAN共享                  |            |    |                   |         |
| ① 升级●               | 通过WAN共享                  | $\bigcirc$ |    |                   |         |
| 👱 防火墙               | 可写 0                     |            |    |                   |         |
| ■■ 应用程序 マ           |                          |            |    |                   |         |
| 软件包                 |                          |            | 版的 | 2 © 2019 GL.iNet. | 保留所有权利. |
| 文件共享                |                          |            |    |                   |         |
| 远程访问                |                          |            |    |                   |         |
| Portal              |                          |            |    |                   |         |
| 📩 西东沿晋 🚽            |                          |            |    |                   |         |

有关如何从计算机或者只能手机访问外部存储设备内容的操作指导,请参考<mark>文件共</mark> 享。

# 7.3. 远程访问

云端管理

GL.iNet GoodCloud 云端管理服务提供了一种简便的方法来远程管理路由器。

在该网站您可以远程检查路由器状态,更改 WiFi 密码,控制客户端,甚至可在路由器联机或脱机状态下设置电子邮件警报。

在 3.021 或更高的版本中是默认功能,其他 3.0 版本需要在应用程序中安装软件 包。 云端管理

使用GoodCloud,你可以将设备分组管理,检查实时状态,远程设置,批量操作及监测连接的客户端等。 你的设备ID是 gx5bdf1,请使用这个ID把此设备加入到你Cloud账号。 🕄

| 启用 GoodCloud |    | $\bigcirc$ |
|--------------|----|------------|
|              | 应用 | 查看日志       |

|                |             |                  |                                 |       |     |          | 0 🛛 🕕   | iclannad \vee |
|----------------|-------------|------------------|---------------------------------|-------|-----|----------|---------|---------------|
| GL·iNet        | 全部(2) 在线(2) | 离线(0) 未激活(0)     |                                 |       |     |          |         |               |
| ■ 首页           | + 添加设备 💠    | に最操作 ~           |                                 |       |     |          | ् ≡ ₹   | 更多搜索          |
| ● 分组列表         |             |                  |                                 |       |     |          |         |               |
|                | □ 名称 ≑      | MAC地址            | SSID                            | 版本    | 类型  | 型号       | 旧地址     | 操作            |
| <b>击</b> 站点到站点 | 🗌 🥝 eo4c22c | E4:95:6E:        | GL-B1300-22c<br>GL-B1300-22c-5G | 3.027 | s2s | GL-B1300 | 113.116 | ٠             |
| ☑ 模板列表         | 🗆 🤡 ge0d394 | 94:83:C4:        | GL-AR750-394<br>GL-AR750-394-5G | 3.027 | s25 | GL-AR750 | 113.11  | ٠             |
|                | 共2条 10条/页   | <b>1</b> max 1 m |                                 |       |     |          |         |               |
| ₩ 流量统计         | ALM MARK    |                  |                                 |       |     |          |         |               |
| <b>中</b> 3 客户端 |             |                  |                                 |       |     |          |         |               |
|                |             |                  |                                 |       |     |          |         |               |
|                |             |                  |                                 |       |     |          |         |               |
|                |             |                  |                                 |       |     |          |         |               |
|                |             |                  |                                 |       |     |          |         |               |

动态 DNS

您可以开启动态 DNS,以便于远程访问此设备。

| ● 动态DNS                                                                                      |            |
|----------------------------------------------------------------------------------------------|------------|
| 你可以开启动态DNS,以便于远程访问此设备。 DDNS解析测试<br>注意:你必须有一个公网IP地址才能使用动态DNS。如果此路由器在防火墙的后面,你需<br>器上面设置端口转发。 😧 | 要在你的主路由    |
| 启用 DDNS <b>①</b>                                                                             |            |
| 开启HTTP外网访问 🕕                                                                                 | $\bigcirc$ |
| 开启HTTPS外网访问                                                                                  | $\bigcirc$ |
| 开启SSH外网访问                                                                                    | $\bigcirc$ |
| 我已阅读井同意了服务条款 & 隐私政策                                                                          |            |
| 应用                                                                                           |            |
| 车细操作可参考 DDNS。                                                                                |            |

# 7.4. 上网认证

您可以在我们的路由器设置强制网络门户,当新用户连接到 WiFi 时,他们需要通过网页才能访问网络。

仅支持 3.022 或更高版本。

| GL·INet ADMIN PANEL |                                                                                             |             | 重启     | 登出            | 简体中文 ~  |
|---------------------|---------------------------------------------------------------------------------------------|-------------|--------|---------------|---------|
| 😵 网络                | ● 上國认证                                                                                      |             |        |               |         |
| 중 无线                |                                                                                             |             |        |               |         |
| 💄 客户簧               | 你可以设置一个上网认证界面。当用户第一次连接你的WI-FI的时候。会在他<br>• 如果Guest网络未开启时,上网认证功能不可用<br>• 开启上网认证功能、均已为学曲网络功能生物 | 们的设备上弹出 帮助? |        |               |         |
| 升级                  |                                                                                             |             |        |               |         |
|                     | 1147128/0F                                                                                  | Q           |        |               |         |
| ■■ 应用程序 -           | 虚拟网络接口                                                                                      | Guest       |        |               |         |
| 软件包                 | 上网时长(1-1440分钟):                                                                             | 1440        |        |               |         |
| 文件共享                | 成功后跳转页面                                                                                     | 选填          |        |               |         |
| 远程访问<br><b>上网认证</b> | 应用                                                                                          |             |        |               |         |
| ✿ 更多设置 -            |                                                                                             |             | 版权 © 2 | 2019 GL.iNet. | 保留所有权利. |

详细操作指南可参考设置强制门户。

# 8. 更多设置

# 8.1. 管理员密码

更改 web 管理界面密码, 该密码至少 5 个字符, 您必须输入当前登录密码方可设置新密码。

| GL·iNet ADMIN PANEL |         |    | 重启 登出 <b>简体中文</b> ~        |
|---------------------|---------|----|----------------------------|
| 🏵 网络                |         |    |                            |
| 중 无线                | • 官埋页密码 |    |                            |
| ▲ 客户端               | 旧密码     | 必填 |                            |
| ◆ 升级 ●              | 新密码 0   | 必填 |                            |
| _ 防火墙               | 确认新密码 ● | 必填 |                            |
| 〓 应用程序 →            |         |    |                            |
| 💠 更多设置 🗸            |         |    | 版权 © 2019 GL.iNet. 保留所有权利. |
| 管理员密码               |         |    |                            |
| 局域网IP               |         |    |                            |
| 时区                  |         |    |                            |
| MAC地址克隆             |         |    |                            |
| 自定义DNS服务器           |         |    |                            |
| 网络模式                |         |    |                            |
| 恢复固件                |         |    |                            |
| 高级功能                |         |    |                            |
|                     |         |    |                            |

# 8.2. 局域网 IP

局域网 IP 是用于连接到路由器的 IP 地址。GL.iNet 路由器的默认 IP 地址是 192.168.8.1。如果它与主路由器的 IP 地址冲突可进行更改。

| GL·iNet ADMIN PANEL |                                                                                                    | 重启       | 登出         | 简体中文 🗸  |
|---------------------|----------------------------------------------------------------------------------------------------|----------|------------|---------|
| 🚱 网络                | 局域网P 访察P                                                                                                  |          |            |         |
| <b>奈</b> 无线         |                                                                                                    |          |            |         |
| ▲ 客户端               | · 11[20](KC[ef ●                                                                                          |          |            |         |
|                     | GL路由器使用192.168.8.1作为款认LAN IP地址。这是你进入路由器管理页面的浏览器访问地址,你可以在以下三个范围内手动设置一个192.168.xx,172.x(16-31).xx or 10.xxx |          |            |         |
| 👤 防火墙               | 局城网归 192.168.8.1                                                                                          |          |            |         |
| 〓 应用程序 ▼            |                                                                                                    |          |            |         |
| 🔹 更多设置 🗸            | ● 静态IP地址绑定                                                                                                |          |            |         |
| 管理员密码               |                                                                                                    |          |            |         |
| 局域网IP               | 通常你计算机的 IP 地址由路由器动态分配。如果你希望计算机拥有静态 IP 地址,你可以手动添加你计算机的 MAC 地址和希望使用的静态 IP                                   | 地址。      |            |         |
|                     |                                                                                                    |          |            |         |
|                     | MAC IP #f                                                                                                 | 'E       |            |         |
|                     |                                                                                                    |          |            |         |
| 网络模式                |                                                                                                    |          |            |         |
|                     |                                                                                                    |          |            |         |
|                     |                                                                                                    | 版权 © 201 | 9 GL.iNet. | 保留所有权利. |

# 8.3. 时区

# 可根据您所在位置的时区来设置路由器时间。

| GL-INet ADMIN PANEL    |                                |                              | 重启 登出 簡体中文 ~                      |
|------------------------|--------------------------------|------------------------------|-----------------------------------|
| 🚱 网络                   | 2157                           |                              |                                   |
| 중 无线                   | • 时区                           |                              |                                   |
| A 在户院                  | 路由器时间                          | Mon Apr 20 02:40:24 UTC 2020 |                                   |
| <ul> <li>升级</li> </ul> | 6 集由器时区与你的浏览器不同                | 同步                           |                                   |
| 👱 防火場                  | Select Your Continent or Ocean |                              |                                   |
| ■ 应用程序 -               |                                |                              |                                   |
| 💠 更多设置 -               |                                |                              |                                   |
| 管理员密码                  |                                |                              | REDC @ 2019 GLINGE (REM/ITSPCCP). |
| 局域网IP                  |                                |                              |                                   |
| 时区                     |                                |                              |                                   |
| MAC地址完隆                |                                |                              |                                   |
| 自定义DNS服务器              |                                |                              |                                   |
| 网络模式                   |                                |                              |                                   |
| 恢复固件                   |                                |                              |                                   |
| 高级功能                   |                                |                              |                                   |

#### 8.4. MAC 地址克隆

将当前客户端的 MAC 地址克隆岛路由器。当您在酒店使用时,网络检测您的 MAC 地址。例如:当您的智能手机已经在网络上注册,则可将智能手机的 MAC 地址克隆到路由器,以便路由器也可以连接上网。

| GL·iNet ADMIN PANEL |                                                                                                    | 重启 登出 简体中文 ~                    |
|---------------------|----------------------------------------------------------------------------------------------------|---------------------------------|
| 🚱 网络                | <ul> <li>MAC地址克隆</li> </ul>                                                                                           | 校田                              |
| 夺 无线                |                                                                                                    |                                 |
| <b>上</b> 客户端        | 当你连接到公共执点时,若你不希望执点发现你真实的MAC地址,或者不希望执点控制人员对你进行上网<br>限制,请使用MAC地址克隆功能<br>例:如果你的智能手机已在网络上注册,则可将智能手机的MAC地址克隆到路由器,以便路由器也可以连 |                                 |
| ① 升级●               | 报上网.                                                                                                    |                                 |
| 👱 防火墙               | 当前客户踌                                                                                                    |                                 |
| ■■ 应用程序 -           | 出厂默认 E                                                                                                    |                                 |
| 🗱 更多设置 🗸            | (於的路由器 (WAN)                                                                                                    |                                 |
| 管理员密码               |                                                                                                    | 16町 0-2040 01 iNet 原際総本和利       |
| 局域网IP               |                                                                                                    | MAX & 2013 OLINEL (KER/14)(XM). |
| 时区                  |                                                                                                    |                                 |
| MAC地址克隆             |                                                                                                    |                                 |
| 自定义DNS服务器           |                                                                                                    |                                 |
| 网络模式                |                                                                                                    |                                 |
| 恢复固件                |                                                                                                    |                                 |
| 高级功能                |                                                                                                    |                                 |

#### 8.5. 自定义 DNS 服务

您可以配置路由器的 DNS 服务,以防 DNS 泄露或其他目的。

**DNS 重新绑定攻击防护**:某些网络可能需要强制门户认证。如果无法访问网络的认证页面,可尝试关闭此功能再重试。

**覆盖所有客户端的 DNS 设置**: 启用此选项可接收来自所有已连接客户端的 DNS 请求。

Cloudflare 的 DNS over TLS 功能:使用 TLS 安全协议来加密 DNS 查询。这有助于增加隐私并防止窃听。

手动 DNS 服务器设置:手动输入自定义 DNS 服务器。

| GL. iNet ADMIN PANEL |                                |            | 重启 登出 简体中文 ~               |
|----------------------|--------------------------------|------------|----------------------------|
| 🚱 网络                 | • 自定义DNS服务器                    |            | 应用                         |
| <b>奈</b> 无线          |                                |            |                            |
| 💄 客户端                | DNS重新绑定 (DNS Rebinding) 攻击保护 🕄 |            |                            |
| ⑦ 升级 ■               | 覆盖所有客户端的DNS设置 🛿                | $\bigcirc$ |                            |
| 👱 防火墙                | Cloudflare的DNS over TLS功能      | $\bigcirc$ |                            |
| ■■ 应用程序 -            | 手动DNS服务器设置                     | $\bigcirc$ |                            |
| 🗱 更多设置 🗸             |                                |            | 版权 © 2019 GL.iNet. 保留所有权利. |
| 管理员密码                |                                |            |                            |
| 局域网IP                |                                |            |                            |
| 时区                   |                                |            |                            |
| MAC地址克隆              |                                |            |                            |
| 自定义DNS服务器            |                                |            |                            |
| 网络模式                 |                                |            |                            |
| 恢复固件                 |                                |            |                            |
| 高级功能                 |                                |            |                            |

# 8.6. 网络模式

可根据用途更改网络模式。如果您改变路由器的工作模式,您必须重新连接您的客户端设备。

在 AP 模式/无线扩展模式/WDS 模式下使用路由器时,您可能无法使用默认 IP: 192.168.8.1 访问 web 管理界面。在此状况下,如果您想要访问 web 管理界面, 必须使用主路由器分配给 GL.iNet 路由器的 IP 地址。

无线路由模式:创建自己的专用网络。路由器用作 NAT, 防火墙和 DHCP 服务器。

AP 模式: 连接到有线网络并扩展无线网络。

无线扩展模式:扩展现有无线网络的 Wi-Fi 覆盖范围。

WDS 模式:与无线扩展模式相似,如果主路由器支持 WDS 模式,请选择 WDS。

| GL-ĨNet ADMIN PANEL                                                                           | 重启 登出 简体中文 🗸               |
|-----------------------------------------------------------------------------------------------|----------------------------|
|                                                                                               |                            |
| <ul> <li>网络模式</li> <li> <del>へ</del> 元线      </li> </ul>                                      |                            |
|                                                                                               |                            |
|                                                                                               |                            |
| ● 防力火箱                                                                                        |                            |
| ● 如果你改支路由關約工作模式,你必须更新连接你的客户请设备<br>● 如果次用AP模式无线扩展模式WOS模式,你可能无法再访问这个界面,你可以按住重量按钮4<br>秒钟,你复到路由模式 |                            |
| ✿ 更多设置 →                                                                                      |                            |
| 管理员密码                                                                                         |                            |
| 局域网P 无线路由模式                                                                                   |                            |
| 时区 APQI式                                                                                      |                            |
| MAC地址完隆                                                                                       |                            |
| 自定义DNS服务器                                                                                     |                            |
| 网络模式 WDS模式                                                                                    |                            |
| 恢复国件                                                                                          |                            |
| 高级功能                                                                                          |                            |
|                                                                                               | 版权 © 2019 GL.iNet. 保留所有权利. |

# 8.7. 恢复固件

将路由器恢复到出厂默认设置,你当前的所有设置、应用程序和数据都将删除。

| GL-iNet ADMIN PANEL |                                                                                          | 重启      | 登出 简体中文 🗸           |
|---------------------|------------------------------------------------------------------------------------------|---------|---------------------|
| 😵 网络                |                                                                                          |         |                     |
| ● 元线                | 恢复固件                                                                                     |         |                     |
| ▲ 客户请               | ◎如果设备出现无法解决的故障,你可以选择恢复到出厂就认设置,恢复出厂设置后,你当前的<br>所有设置,应用程序和数据都将关关,该过程大约需要分钟,在恢复过程中不要让我由器断电, |         |                     |
| ● 升级 ●              |                                                                                          |         |                     |
| 👱 防火墙               | 立即恢复                                                                                     |         |                     |
| ■■ 应用程序 -           |                                                                                          | 版权 © 20 | 19 GL.iNet. 保留所有权利. |
| 🗢 更多设置 -            |                                                                                          |         |                     |
| 管理员密码               |                                                                                          |         |                     |
| 局域网IP               |                                                                                          |         |                     |
| 时区                  |                                                                                          |         |                     |
| MAC地址克隆             |                                                                                          |         |                     |
| 自定义DNS服务器           |                                                                                          |         |                     |
| 网络模式                |                                                                                          |         |                     |
| 恢复固件                |                                                                                          |         |                     |
| 高级功能                |                                                                                          |         |                     |

# 8.8. 高级功能

# 点击高级功能以跳转到 Luci 界面,这是 OpenWrt 的默认 Web 界面。您可以检查详细的系统日志并进行更多的高级设置。

| GL-AR750S                       |                            |                            |                        |             |
|---------------------------------|----------------------------|----------------------------|------------------------|-------------|
| Authorization Re                | quired                     |                            |                        |             |
| Please enter your username and  | password.                  |                            |                        |             |
| Username                        | root                       |                            |                        |             |
| Password                        |                            |                            |                        |             |
|                                 |                            |                            |                        | Login Reset |
| Powered by LuCl openwrt-18.06 I | pranch (git-18.196.56128-{ | 9112198) / OpenWrt 18.06.0 | l-rc1 r7090-d2aa3a1b62 |             |

注意:用户名是 root,密码与 Web 界面管理员密码相同。